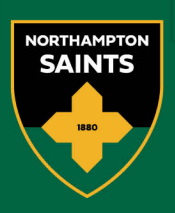

## How to Resell

Navigate to www.eticketing.co.uk/northamptonsaints

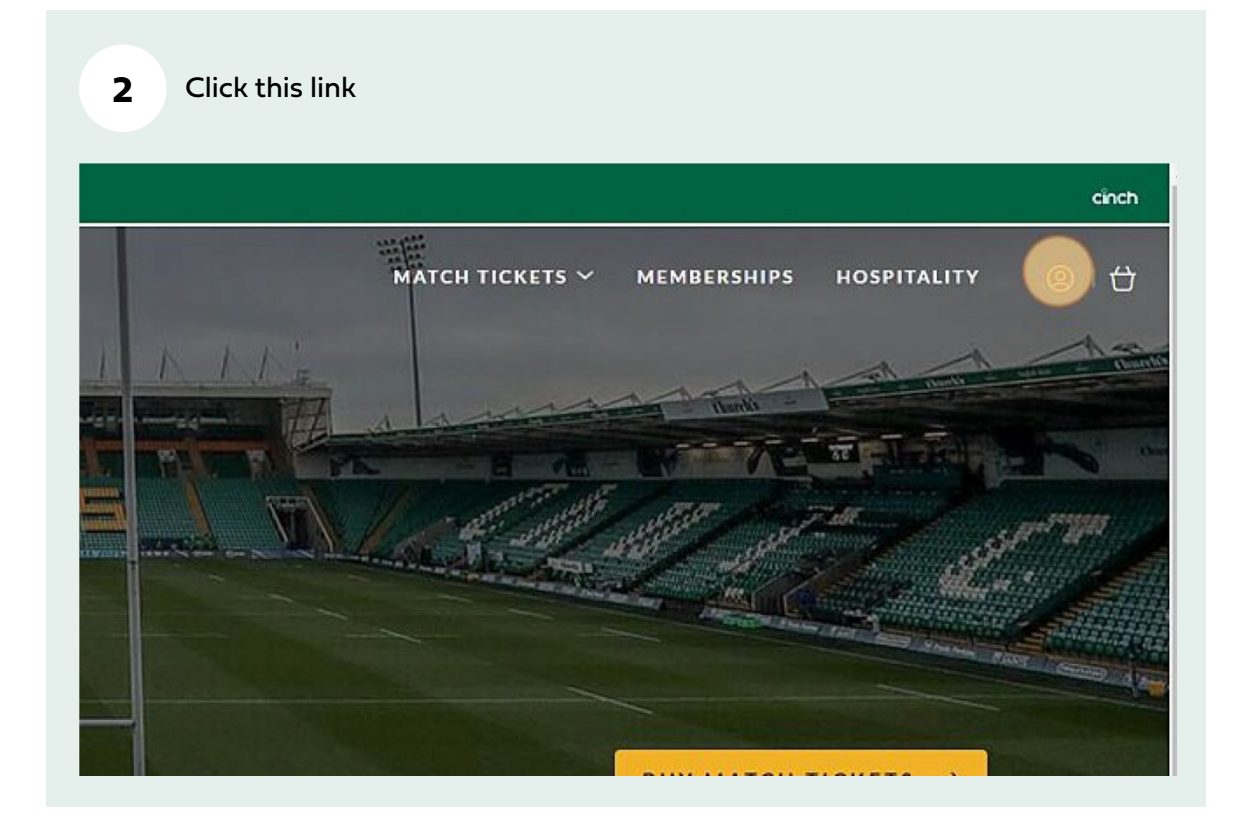

Northampton Rugby Football Club Ltd cinch Stadium at Franklin's Gardens, Weedon Road, Northampton, NN5 5BG Registered in England 3139409

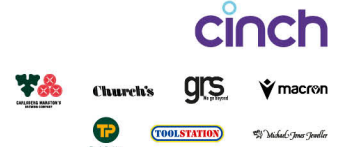

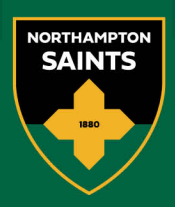

| 3 Enter               | your season ticket log in details                            |
|-----------------------|--------------------------------------------------------------|
| e a current 2<br>ount | Create New<br>2/23 customer please do not create a Account > |
|                       |                                                              |
| nbership Number       | 7000003                                                      |
| Password              |                                                              |
|                       | Forgotten your Password?                                     |
|                       | Activate My Account                                          |
|                       |                                                              |
|                       |                                                              |
| 4 Click               | "SIGN IN"                                                    |
| 4 Ciller              |                                                              |
| '1                    |                                                              |
|                       |                                                              |
| ••                    |                                                              |
| n your Password?      |                                                              |
| My Account            |                                                              |
|                       | SIGNIN                                                       |
|                       |                                                              |
|                       |                                                              |
| cinct                 |                                                              |

Northampton Rugby Football Club Ltd cinch Stadium at Franklin's Gardens, Weedon Road, Northampton, NN5 5BG Registered in England 3139409

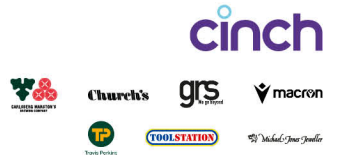

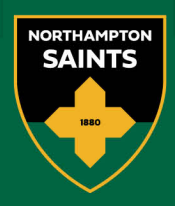

## 5 Click this link

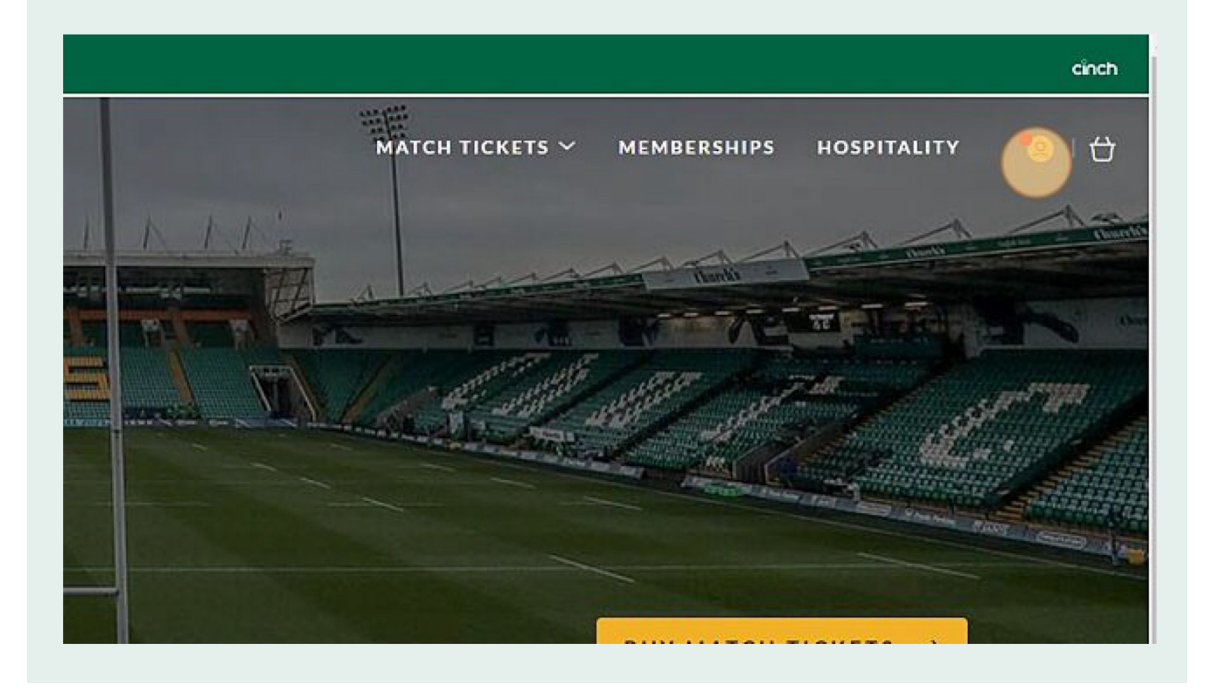

6 Click "MANAGE TICKETS (1)"

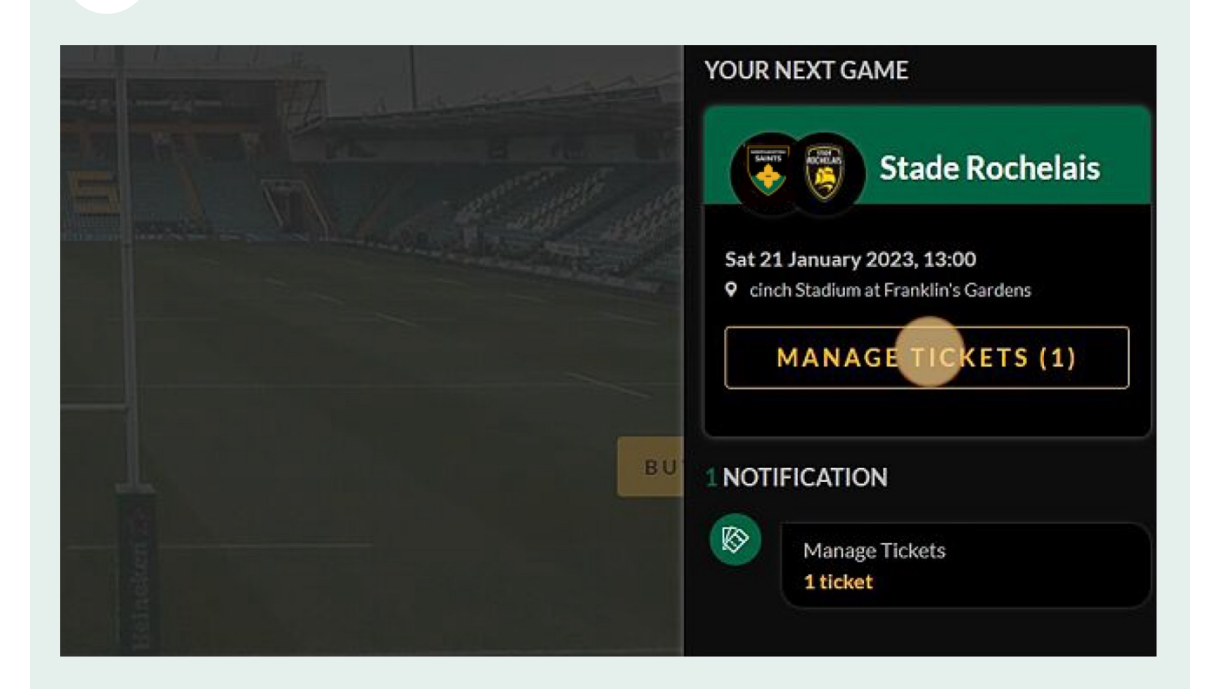

Northampton Rugby Football Club Ltd cinch Stadium at Franklin's Gardens, Weedon Road, Northampton, NN5 5BG Registered in England 3139409

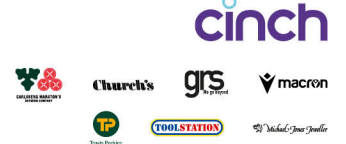

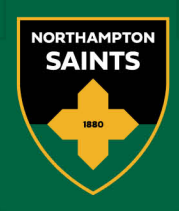

| 7 | Click on your ticket |
|---|----------------------|
| - | •                    |

| Mr lest i                         | est (7000003)                                 |        |               |
|-----------------------------------|-----------------------------------------------|--------|---------------|
| Block:<br>Stand:<br>Row:<br>Seat: | Block 1<br>Block 1 Carlsburg Stand<br>A<br>16 | Class: | Complimentary |
| 🙃 View from                       | n Area                                        |        |               |

| 8 Click "SELL ON TICKET | EXCHANGE"             |
|-------------------------|-----------------------|
| 🔊 View from Area        |                       |
| ket Actions             |                       |
| FORWARD TO FRIEND       | SELL ON TICKET EXCHAN |
| Management              |                       |
|                         |                       |

Northampton Rugby Football Club Ltd cinch Stadium at Franklin's Gardens, Weedon Road, Northampton, NN5 5BG Registered in England 3139409

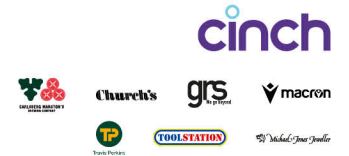

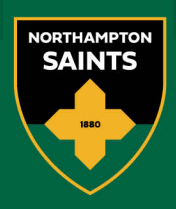

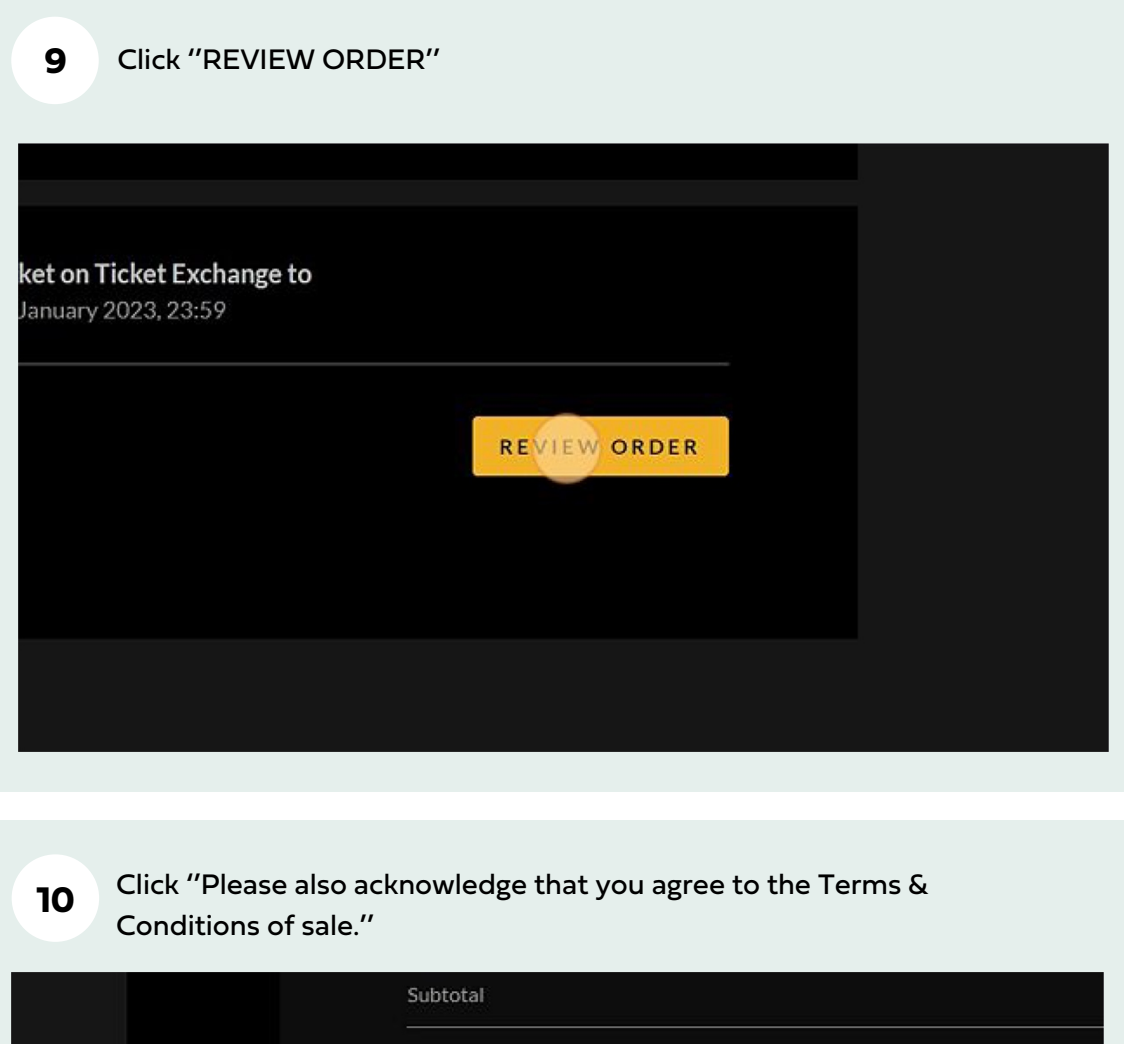

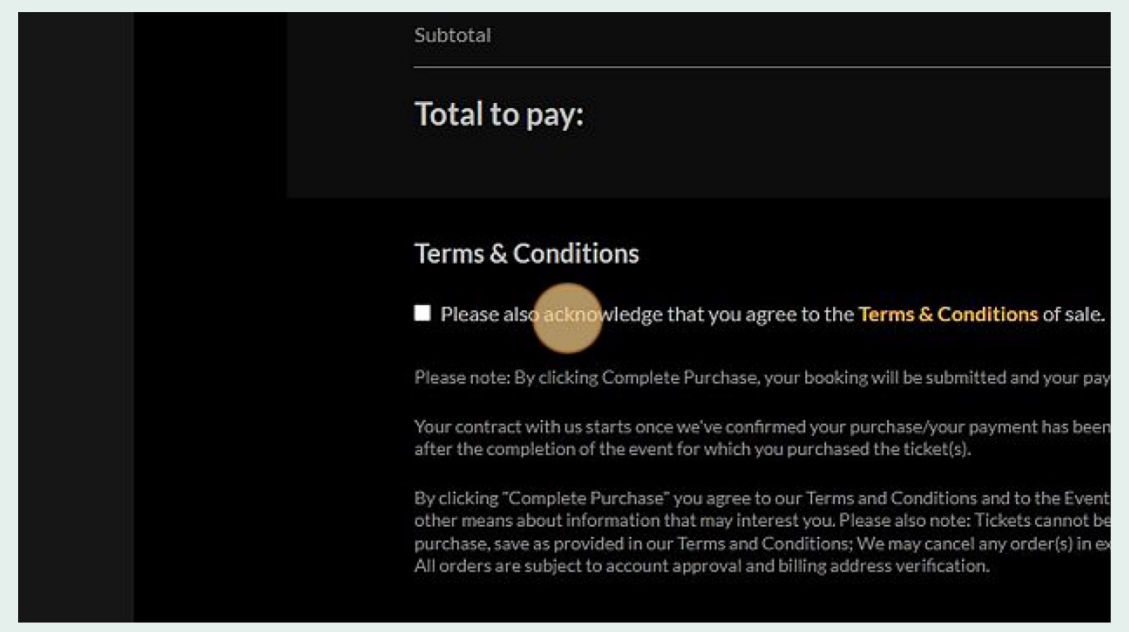

Northampton Rugby Football Club Ltd cinch Stadium at Franklin's Gardens, Weedon Road, Northampton, NN5 5BG Registered in England 3139409

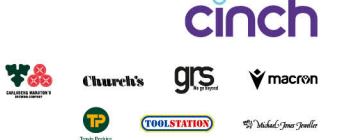

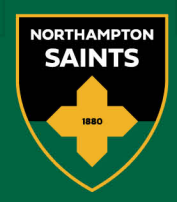

Click this button

| ons                                                                                                    |
|----------------------------------------------------------------------------------------------------|
| vledge that you agree to the Terms & Conditions of sale.                                                                                                    |
| Complete Purchase, your booking will be submitted and your payment will be processed.                                                                                                    |
| arts once we've confirmed your purchase/your payment has been processed and expires immediately<br>he event for which you purchased the ticket(s).                                                                                                    |
| urchase" you agree to our Terms and Conditions and to the Event Partner(s) contacting you by email or<br>mation that may interest you. Please also note: Tickets cannot be exchanged or refunded after<br>ed in our Terms and Conditions; We may cancel any order(s) in excess of the ticket limit without notice.<br>account approval and billing address verification. |
| COMPLETE PURCHASE                                                                                                    |
|                                                                                                    |
|                                                                                                    |
|                                                                                                    |
|                                                                                                    |

**12** Done your ticket is now up for resale

Northampton Rugby Football Club Ltd cinch Stadium at Franklin's Gardens, Weedon Road, Northampton, NN5 5BG Registered in England 3139409

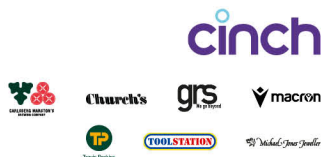